## Ulaval // Comment restaurer une ancienne version du site

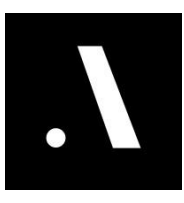

1 Une fois dans le mode éditeur de votre site (que ce soit le mode complet ou le mode contenu).

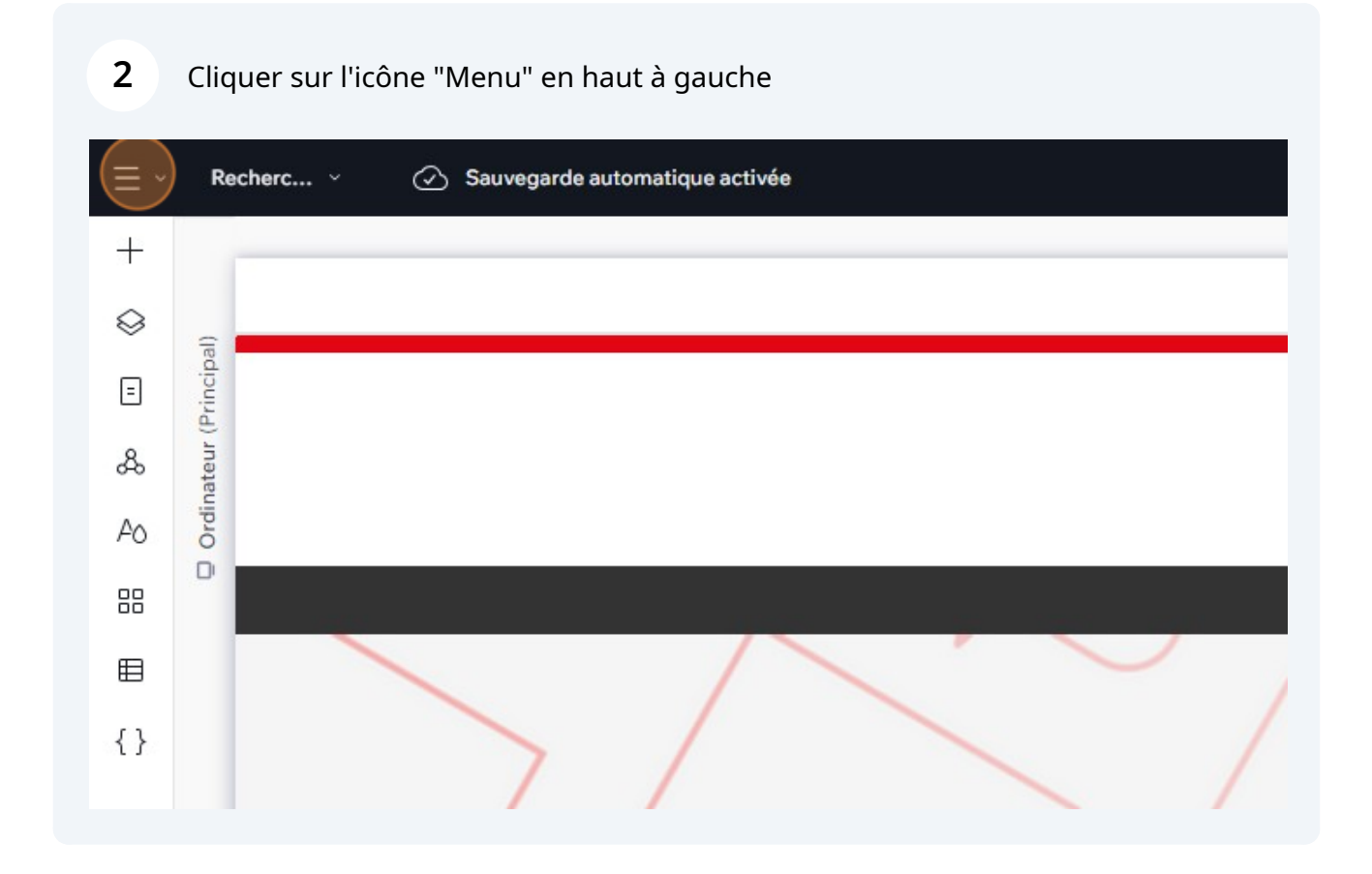

## Puis cliquer sur "Site"

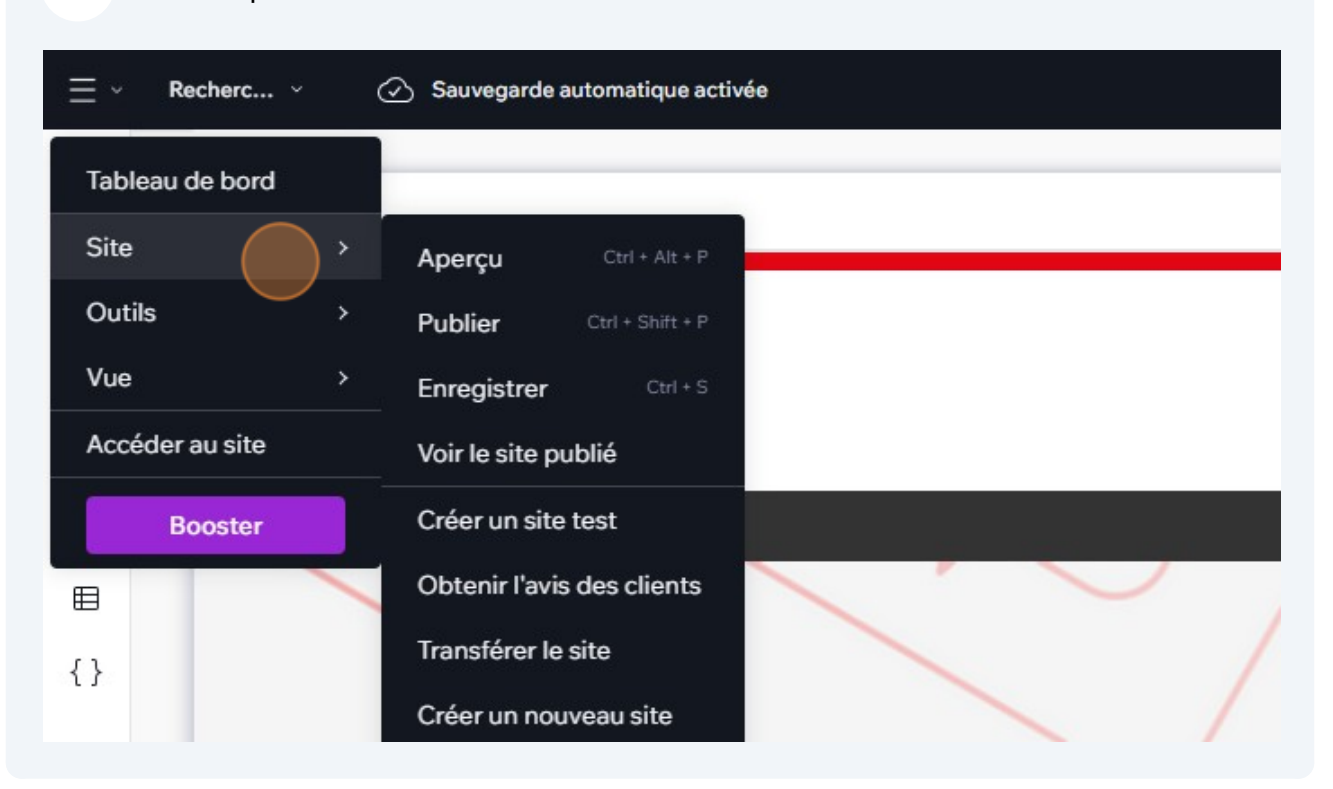

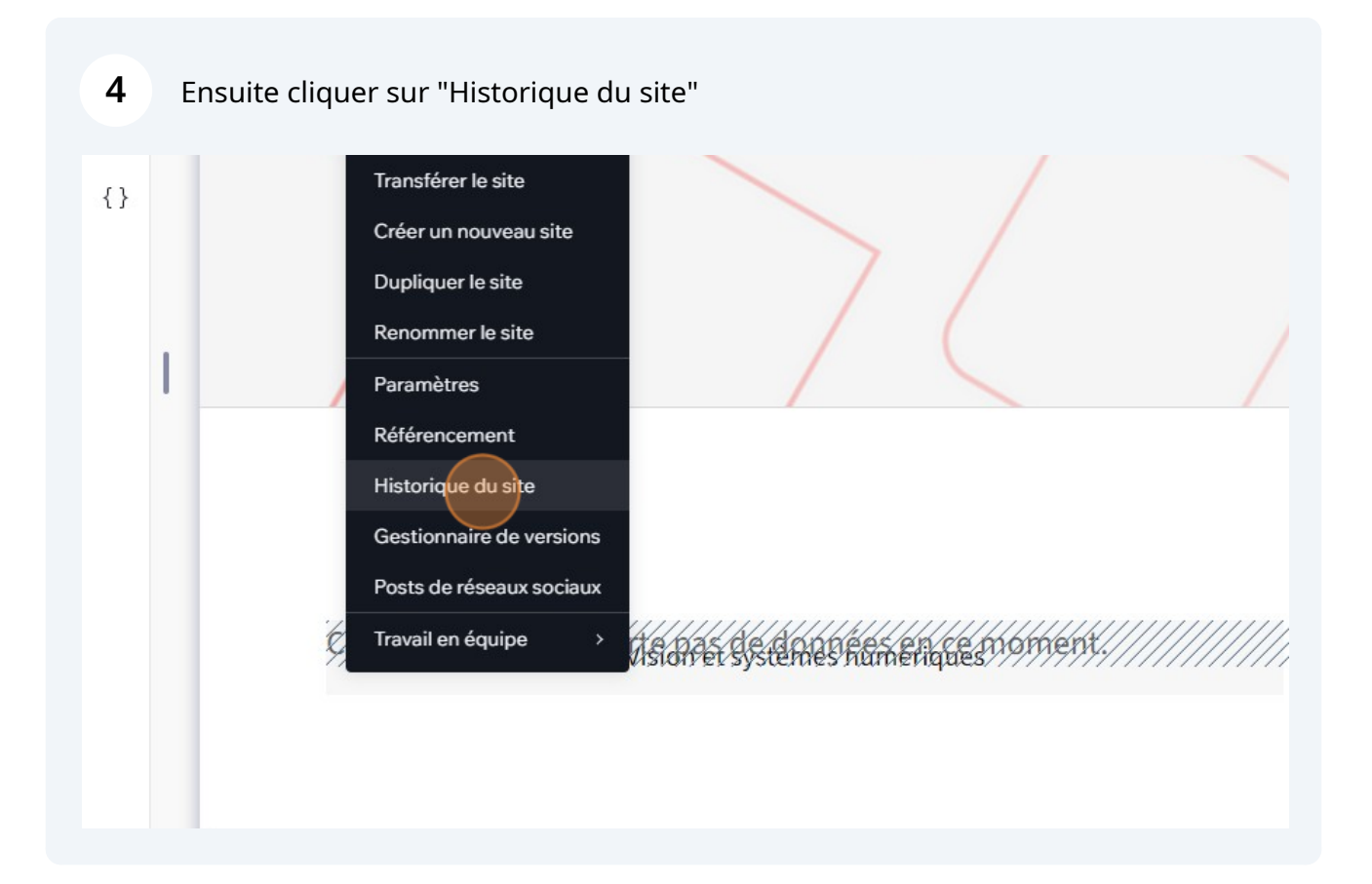

5 Une fois là-bas, vous pouvez naviguer dans les révisions récentes de votre site, voir qui a apporté les modifications et quand elles ont été apportées.

| WIXS               | STUDIO FSG ULAVAL 06/                                                            | '03 15h 🗸  | Ressources $\vee$ | Communauté 🗸 | Aide V Booster |
|--------------------|----------------------------------------------------------------------------------|------------|-------------------|--------------|----------------|
| Historique du site |                                                                                  |            |                   |              |                |
| Affich             | er Toutes les modifications                                                      | ~          |                   |              |                |
| Ŷ                  | WIX STUDIO<br>02 avr. 2024, 12:36 PM<br>Sauvegardé par Mise à jour automatique   | Ø          |                   |              |                |
| ☆                  | WIX STUDIO<br>02 avr. 2024, 12:35 PM Ø<br>Sauvegardé par Mise à jour automatique | $\bigcirc$ |                   |              |                |
| ☆                  | WIX STUDIO<br>12 mars 2024, 3:36 PM<br>Publié par omar.mnif@aleia.io             | $\bigcirc$ |                   |              |                |

6 Il suffit de cliquer sur la version souhaitée et d'attendre quelque seconds pour la visualiser. Si la version ne s'affiche pas, nous vous invitons à refaire la manipulation ou à actualiser la page, puis à recliquer sur la version voulue.

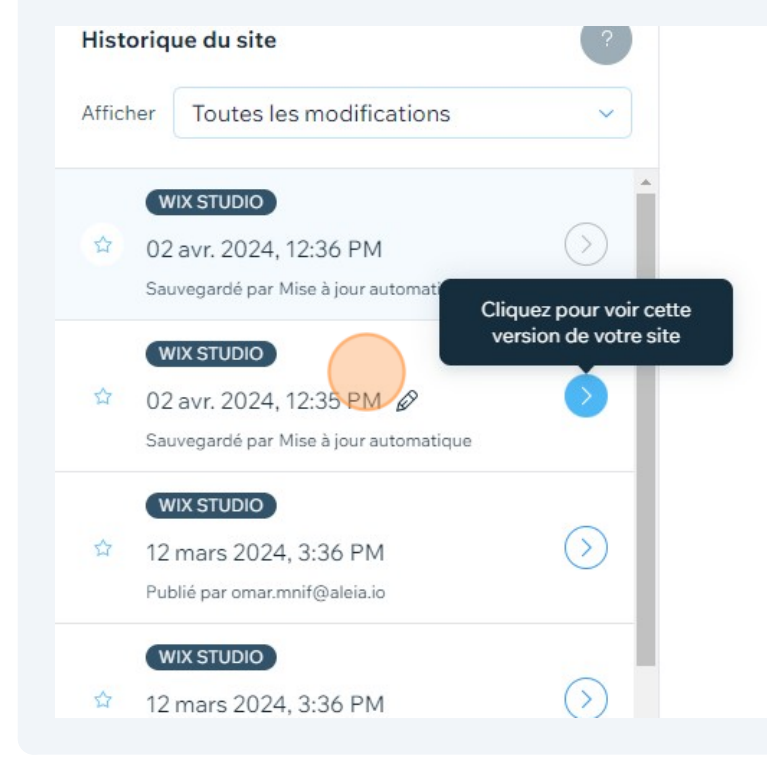

3

Si tout est bon et votre version est bien celle que vous souhaitez restaurer (=vous êtes sur de votre version, et la date/heure de celle-ci) puis cliquer sur "Restaurer"

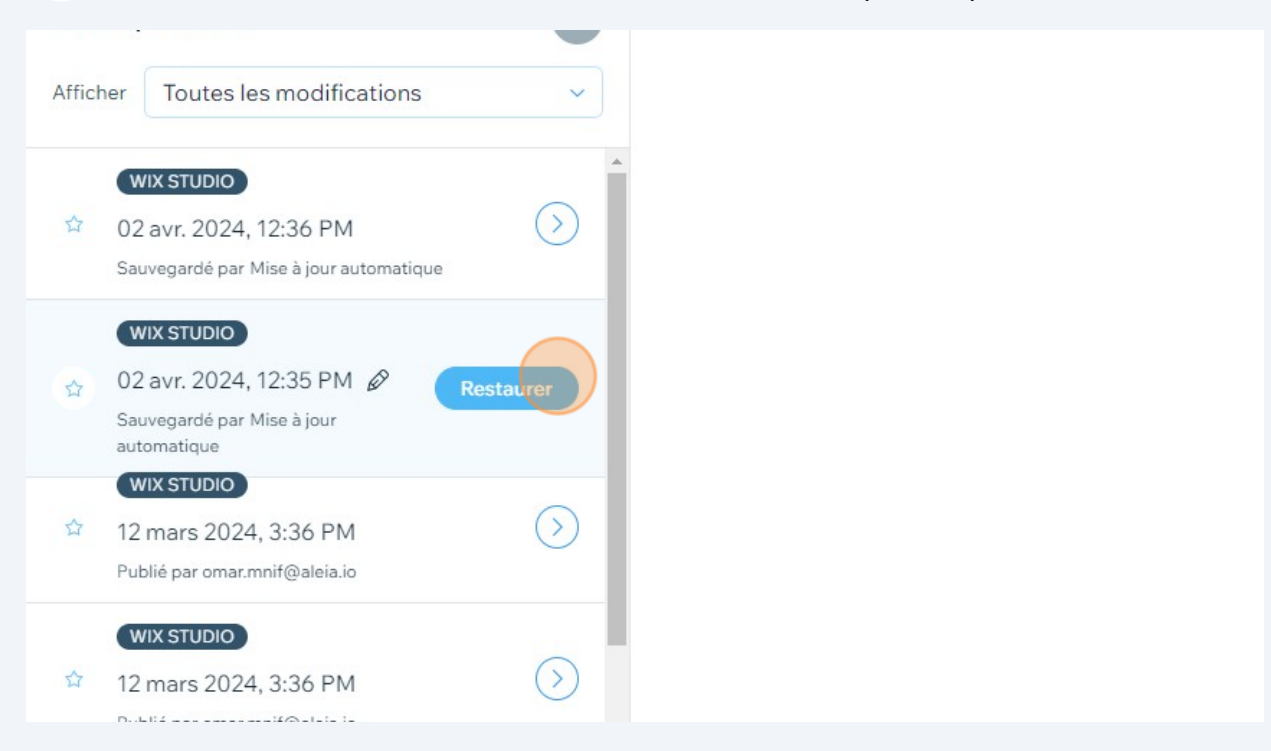

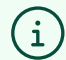

7

## Suggestion :

• Pour filtrer l'historique du site, cliquez sur le menu déroulant Afficher. Vous pouvez filtrer pour trouver les versions enregistrées, publiées et suivies.

• Pour retrouver une version spécifique d'un site à l'avenir, cliquez sur l'icône Renommer , et donnez-lui un nom facile à retenir.